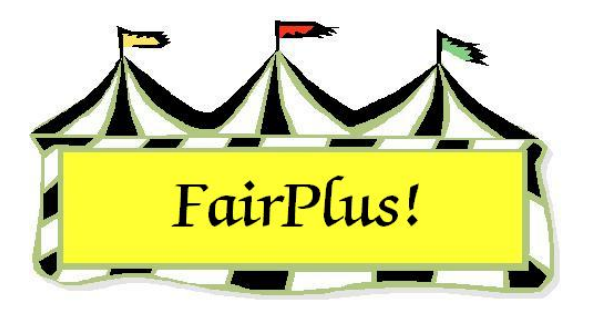

## Counts by 4-H Club

The item count report shows the number of exhibitor items by 4-H club. See Figure 1.

| 8 8<br>8 19 | Goshen Co | ounty Level Item Count Report (                                                                                                    | By Club) | 4/20/2006 | Page 1 |
|-------------|-----------|----------------------------------------------------------------------------------------------------|----------|-----------|--------|
|             |           | This report was processed at the fair level which includes every<br>class/lot. Due to this, the class/lot listing will be skipped<br>Club Item Count |          |           |        |
|             |           | Adventurous Pioneers                                                                                                    | 0        |           |        |
|             |           | Bear Creek Guys And Gals                                                                                                    | 0        |           |        |
|             |           | Bent Barrels Crooked Arrows                                                                                                    | 7        |           |        |
|             |           | Bunny Round-Up Youth Club                                                                                                    | 2        |           |        |
|             |           | Cloverbuds                                                                                                    | 0        |           |        |
|             |           | Dogs Unlimited                                                                                                    | 0        |           |        |
|             |           | Gleaners Union                                                                                                    | 0        |           |        |
|             |           | Huntley Farm And Home Builders                                                                                                    | 0        |           |        |
|             |           | Kanine Kids                                                                                                    | 0        |           |        |
|             |           | Lingle Aggies                                                                                                    | 0        |           |        |
|             |           | Lingle Livestockers                                                                                                    | 0        |           |        |
|             |           | Lone Riders                                                                                                    | 0        |           |        |
|             |           | Lone Star                                                                                                    | 0        |           |        |
|             |           | Plainview Livestock Club                                                                                                    | 0        |           |        |
|             |           | Prairie Center                                                                                                    | 0        |           |        |
|             |           | Red Cloud                                                                                                    | 0        |           |        |
|             |           | Redbill                                                                                                    | 0        |           |        |
|             |           | Rough Riders                                                                                                    | 0        |           |        |
|             |           | Rowdy Wranglers                                                                                                    | 0        |           |        |
|             |           | Total Item Count:                                                                                                    | 9        |           |        |

Figure 1. Counts by 4-H Club

- 1. Click Go to > Exhibitors/Items > Item Utilities > Counts by 4-H Club.
- 2. Select **fair**, **department**, **division**, or **classes**. When selecting by division or classes, highlight the division or classes to include in the report.
- 3. Check Print Classes to include class information.

Classes do not print when the report is selected at the fair level. Goshen County Level Item Count Report (By Club) 4/20/2006 Page 1 4 4 少川之 Class Code Title Any Level 1 Exhibit - Ages 8-10 Any Level 2 Exhibit - Ages 11-13 Any Level 3 Exhibit - Ages 14-19 H017001 H017002 H017003 Club Item Count Adventurous Pioneers 0 Bear Creek Guys And Gals 0 Bent Barrels Crooked Arrows 2 Bunny Round-Up Youth Club 0 Cloverbuds 0 **Dogs Unlimited** 0 0 **Gleaners Union** Huntley Farm And Home Builders 0 Kanine Kids 0 Lingle Aggies 0 0 Lingle Livestockers Lone Riders 0 Lone Star 0 Plainview Livestock Club 0 Prairie Center 0 Red Cloud 0 Redbill 0 Rough Riders 0 Rowdy Wranglers 0 2 Total Item Count:

Figure 2. Print Classes Report Option

 Click the Add Classes button. A selected class count displays. Click View/Remove Classes to review the classes included.

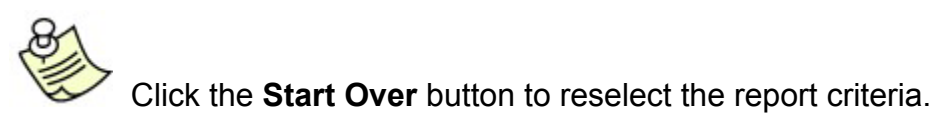

5. Click **Process/Print**.